Zertifikatsbearbeitung

STAATSBETRIEB SÄCHSISCHE INFORMATIK DIENSTE

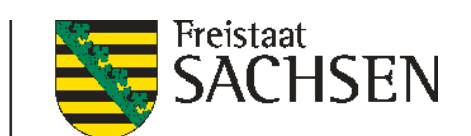

## Anleitung zum Stand - 21.02.2024

erstellt durch den

Staatsbetrieb Sächsische Informatik Dienste

| Arbeitsgruppe  |            | DVDV-pflegende Stelle Sachsen |                        |
|----------------|------------|-------------------------------|------------------------|
| Version        |            | 1.0 vom 21.02.2024            |                        |
| Autor          | Ohle, Maik | Telefonnummer                 | 0351 3264-7399         |
|                |            | E-Mail                        | saxdvdv@sid.sachsen.de |
| geändert durch |            | Telefonnummer                 |                        |
|                |            | E-Mail                        |                        |

Import, Export und Löschung von Zertifikaten mit dem Windows Zertifikatsspeicher

### Inhaltsverzeichnis

- Anleitung zum Stand 21.02.2024

  erstellt durch den
  Staatsbetrieb Sächsische Informatik Dienste

  1 Windows-Zertifikatsspeicher öffnen
  2 Zertifikat (\*.p12) importieren
  3 Zertifikat exportieren
  2 A trivitat exportieren

- 3.1 Export "privates Zertifikat" aus dem Windows Zertifikatsspeicher
   3.2 Export "öffentliches Zertifikat" aus dem Windows Zertifikatsspeicher
   4 Zertifikat löschen

## 1 Windows-Zertifikatsspeicher öffnen

Nachdem das Zertifikat heruntergeladen wurde, kann das Zertifikat in den globalen Windows-Zertifikatsspeicher einfügt werden.

Der Windows-Zertifikatsspeicher kann über die Internetoptionen erreicht werden.

### Die Internetoptionen können über die Systemsteuerung\Internetoptionen erreicht werden.

| Systemsteuerung\Alle Systemsteuerungselemente – 🗆 🗙                    |                                                                |                             |                             |  |  |  |  |  |  |  |
|------------------------------------------------------------------------|----------------------------------------------------------------|-----------------------------|-----------------------------|--|--|--|--|--|--|--|
| $\leftarrow$ $\rightarrow$ $\checkmark$ $\uparrow$ 🖭 > Systemsteuerung | Systemsteuerung durchs P                                       |                             |                             |  |  |  |  |  |  |  |
| Datei Bearbeiten Ansicht Extras                                        | Datei Bearbeiten Ansicht Extras                                |                             |                             |  |  |  |  |  |  |  |
| Einstellungen des Computers an                                         | Einstellungen des Computers anpassen Anzeige: Kleine Symbole 🔻 |                             |                             |  |  |  |  |  |  |  |
| Anmeldeinformationsverwaltung                                          | 🗑 Arbeitsordner                                                | 🛃 Automatische Wiedergabe   | 🍇 Benutzerkonten            |  |  |  |  |  |  |  |
| RitLocker-Laufwerkverschlüsselung                                      | 🕲 Center für erleichterte Bedienung                            | 🖉 Dateiversionsverlauf      | 🖶 Datum und Uhrzeit         |  |  |  |  |  |  |  |
| E-Mail (32-Bit)                                                        | 🝃 Energieoptionen                                              | Explorer-Optionen           | 👰 Farbverwaltung            |  |  |  |  |  |  |  |
| 🕫 Geräte und Drucker 🛛 🛛 🦲                                             | 🐣 Geräte-Manager                                               | 🔒 Indizierungsoptionen      | 🗊 Infrarot                  |  |  |  |  |  |  |  |
| 쯿 Intel® Grafikeinstellungen                                           | 😒 Internetoptionen                                             | 🕌 Java (32-Bit)             | Maus                        |  |  |  |  |  |  |  |
| 👯 Netzwerk- und Freigabecenter                                         | 📲 Problembehandlung                                            | Programme und Features      | 🔊 Realtek HD Audio-Manager  |  |  |  |  |  |  |  |
| 🔊 Region                                                               | 🐻 RemoteApp- und Desktopverbindun                              | A Schriftarten              | 陀 Sicherheit und Wartung    |  |  |  |  |  |  |  |
| 🐞 Sichern und Wiederherstellen (Wind                                   | 🖷 Sound                                                        | Speicherplätze              | 🖶 Spracherkennung           |  |  |  |  |  |  |  |
| Standardprogramme                                                      | 😵 Synchronisierungscenter                                      | 🚮 Taskleiste und Navigation | Tastatur                    |  |  |  |  |  |  |  |
| 🧱 Telefon und Modem                                                    | 🚈 Verwaltung                                                   | 🐼 Wiederherstellung         | 🔐 Windows Defender Firewall |  |  |  |  |  |  |  |
| 🏣 Windows To Go                                                        |                                                                |                             |                             |  |  |  |  |  |  |  |
|                                                                        |                                                                |                             |                             |  |  |  |  |  |  |  |

oder

Starten Sie den "Ausführen Dialog" mit [Windows +R]. Geben Sie dazu den Befehl: inetcpl.cpl ein und schließen mit der [Taste Enter] oder 'OK' ab.

| Ausführen        |                                                                                             |   |  |  |  |
|------------------|---------------------------------------------------------------------------------------------|---|--|--|--|
|                  | Geben Sie den Namen eines Programms, Ordners,<br>Dokuments oder einer Internetressource an. |   |  |  |  |
| Ö <u>f</u> fnen: | inetcpl.cpl                                                                                 | ~ |  |  |  |
|                  | OK Abbrechen <u>D</u> urchsucher                                                            | n |  |  |  |

Wechseln Sie auf die Registerkarte Inhalte und klicken Sie dann auf Zertifikate.

| 🍖 Eigenschaft     | en von Inter                                                     | rnet                                                     |                                          |             | 1                 | ?       | $\times$ |
|-------------------|------------------------------------------------------------------|----------------------------------------------------------|------------------------------------------|-------------|-------------------|---------|----------|
| Verbindur         | ngen                                                             | Pro                                                      | gramme                                   |             | Emcitart          |         |          |
| Allgemein         | Siche                                                            | erheit                                                   | Date                                     | nschutz     |                   | Inhalte |          |
| Zertifikate –     |                                                                  |                                                          |                                          |             | _                 |         | -        |
| Pü Zei            | r verschlüssel<br>rtifikate verw                                 | lte Verbindu<br>endet.                                   | ungen und                                | l zur Ident | ifizierung        | g werde | en       |
| SSL-Stat          | tus löschen                                                      | Zert                                                     | ifikate                                  | н           | erausgel          | ber     |          |
| AutoVervollstä    | indigen —                                                        |                                                          |                                          | _           |                   |         | -        |
| Au<br>voi<br>sch  | toVervollstän<br>rherige Eingal<br>nlägt Überein:                | digen speic<br>ben auf We<br>stimmunger                  | hert<br>ebseiten u<br>1 vor.             | nd          | nstellung         | gen     |          |
| Feeds und We      | b Slices —                                                       |                                                          |                                          |             |                   |         | -        |
| Fee<br>akt<br>Pro | eds und Web<br>tualisierte Inh<br>Internet Explo<br>ogrammen gel | Slices biete<br>lalte von W<br>orer und an<br>lesen werd | en<br>debsites, d<br>nderen<br>en können | ie<br>1.    | nstellun <u>o</u> | gen     |          |
|                   |                                                                  | Oł                                                       | <b>(</b>                                 | Abbreche    | ın Ü              | berneh  | imen     |

Daraufhin sehen Sie eine Übersicht der bereits installierten Zertifikate im Zertifikatsspeicher. Wenn noch keine eigenen Zertifikate installiert sind, existieren keine Einträge.

| 🏫 Zertifikate        |                 |           |               |                   |               | ×          |
|----------------------|-----------------|-----------|---------------|-------------------|---------------|------------|
| Beabsichtigter Zweck | : <alle></alle> | >         |               |                   |               | ~          |
| Eigene Zertifikate   | Andere P        | ersonen   | Zwischenzerti | fizierungsstellen | Vertrauenswür | dige : 💶 🕨 |
| Ausgestellt für      |                 | Ausgeste  | llt von       | Ablaufda          | Anzeigename   |            |
|                      |                 |           |               |                   |               |            |
|                      |                 |           |               |                   |               |            |
|                      |                 |           |               |                   |               |            |
|                      |                 |           |               |                   |               |            |
|                      |                 |           |               |                   |               |            |
| Importieren E        | xportieren      | 1 E       | intfernen     |                   | En            | weitert    |
| Beabsichtigte Zwee   | ke des Ze       | rtifikats |               |                   |               |            |
|                      |                 |           |               |                   |               |            |
|                      |                 |           |               |                   | An            | zeigen     |
|                      |                 |           |               |                   | Sd            | hließen    |

# 2 Zertifikat (\*.p12) importieren

Klicken Sie nun auf Importieren....

| 🍖 Zertifikate        |                    |                 |                 |                   | ×   |
|----------------------|--------------------|-----------------|-----------------|-------------------|-----|
| Beabsichtigter Zweck | c <alle></alle>    |                 |                 |                   | ~   |
| Eigene Zertifikate   | Andere Personen    | Zwischenzertifi | zierungsstellen | Vertrauenswürdige | • • |
| Ausgestellt für      | Ausgest            | ellt von        | Ablaufda        | Anzeigename       |     |
|                      |                    |                 |                 |                   |     |
|                      |                    |                 |                 |                   |     |
|                      |                    |                 |                 |                   |     |
|                      |                    |                 |                 |                   |     |
|                      |                    |                 |                 |                   |     |
| Importieren E        | xportieren I       | Entfernen       |                 | Erweit            | ert |
| Beabsichtigte Zwee   | ke des Zertifikats |                 |                 |                   |     |
|                      |                    |                 |                 | Anzeio            | ien |
|                      |                    |                 |                 | Anzeig            |     |
|                      |                    |                 |                 | Schließ           | Ben |

Es öffnet sich der Zertifikatsimport-Assistent für den Zertifikatsspeicher. Klicken Sie im Eingangsdialog auf Weiter.

| ÷ | Zertifikatimport-Assistent                                                                                                    | × |
|---|----------------------------------------------------------------------------------------------------|---|
|   | Willkommen                                                                                                    |   |
|   | Dieser Assistent hilft Ihnen beim Kopieren von Zertifikaten, Zertifikatvertrauenslisten und<br>Zertifikatssperrlisten vom Datenträger in den Zertifikatspeicher.                                                                                                    |   |
|   | Ein von einer Zertifizierungsstelle ausgestelltes Zertifikat dient der Identitätsbestätigung.<br>Es enthält Informationen für den Datenschutz oder für den Aufbau sicherer<br>Netzwerkverbindungen. Ein Zertifikatspeicher ist der Systembereich, in dem Zertifikate<br>gespeichert werden. |   |
|   | Klicken Sie auf "Weiter", um den Vorgang fortzusetzen.                                                                                                    |   |
|   | Weiter Abbreche                                                                                                    | n |

Der Zertifikatsimport-Assistent fordert Sie zur Auswahl der zu importierenden Zertifikatsdatei auf. Sie können den kompletten Dateipfad direkt eingeben oder durch Klicken auf **Durchsuchen** die Dateiauswahlbox benutzen.

| ← | 🛃 Zertifikatimport-Assistent                                                                    | × |
|---|-------------------------------------------------------------------------------------------------|---|
|   |                                                                                                 |   |
|   | Zu importierende Datei                                                                          |   |
|   | Geben Sie die Datei an, die importiert werden soll.                                             | _ |
|   | Dateiname:                                                                                      |   |
|   | Hinweis: Mehrere Zertifikate können in einer Datei in folgenden Formaten gespeichert<br>werden: |   |
|   | Privater Informationsaustausch - PKCS #12 (.PFX, .P12)                                          |   |
|   | Syntaxstandard kryptografischer Meldungen - "PKCS #7"-Zertifikate (.P7B)                        |   |
|   | Microsoft Serieller Zertifikatspeicher (.SST)                                                   |   |
|   |                                                                                                 |   |
|   |                                                                                                 |   |
|   |                                                                                                 |   |
|   |                                                                                                 |   |
|   |                                                                                                 |   |
|   |                                                                                                 |   |
|   | Weiter Abbrechen                                                                                | 1 |

Wählen Sie den Datenträger aus und öffnen Sie dann ggf. das Verzeichnis, in dem das Zertifikat gespeichert ist. Wählen Sie dann das Zertifikat aus, dass Sie importieren möchten. Klicken Sie dann auf Öffnen.

| 🔁 Öffnen                     |           |                      |     |                           | ×               |
|------------------------------|-----------|----------------------|-----|---------------------------|-----------------|
| ← → × ↑ <b>↓</b> >           | > Down    | lloads               | √ Č | "Downloads" durchsuc      | hen 🔎           |
| Organisieren 🔻 🛛 Neuer Ordne | er        |                      |     |                           |                 |
| 📌 Schnellzugriff             | ^         | Name                 | ^   |                           | Änderungsdati   |
| 📃 Desktop                    | *         | Medewesen_123456.p12 |     |                           | 30.11.2021 12:3 |
| 🖶 Downloads                  | *         |                      |     |                           |                 |
| 🔮 Dokumente                  | *         |                      |     |                           |                 |
| 📃 Desktop                    |           |                      |     |                           |                 |
| <u> </u>                     |           |                      |     |                           |                 |
| 📃 Desktop                    |           |                      |     |                           |                 |
| 🔮 Dokumente                  |           |                      |     |                           |                 |
| 🕂 Downloads                  |           |                      |     |                           |                 |
| 🏪 (C:) Lokaler Datenträger   |           |                      |     |                           |                 |
| (D:) DVD-RW-Laufwerk         | v -       | <                    |     |                           | >               |
| Dateiname:                   | Medewesen | 123456.p12           | ~   | X.509-Zertifikat (*.cer;* | .crt)*.cer ∨    |
|                              |           |                      |     | Öffnen A                  | bbrechen:       |

Die ausgewählte Datei wird jetzt im Zertifikatsimport-Assistent angezeigt. Klicken Sie auf Weiter.

|     |                                                                                                 | $\times$ |
|-----|-------------------------------------------------------------------------------------------------|----------|
| ÷ 🔊 | Zertifikatimport-Assistent                                                                      |          |
|     |                                                                                                 |          |
|     |                                                                                                 |          |
| z   | u importierende Datei                                                                           |          |
|     | Geben Sie die Datei an, die importiert werden soll.                                             |          |
|     |                                                                                                 |          |
|     | Dateiname:                                                                                      |          |
|     | C:\Users Downloads\Medewesen_123456.p12 Durchsuchen                                             |          |
|     | Hinweis: Mehrere Zertifikate können in einer Datei in folgenden Formaten gespeichert<br>werden: |          |
|     | Privater Informationsaustausch - PKCS #12 (.PFX,.P12)                                           |          |
|     | Syntaxstandard kryptografischer Meldungen - "PKCS #7"-Zertifikate (.P7B)                        |          |
|     | Microsoft Serieller Zertifikatspeicher (.SST)                                                   |          |
|     |                                                                                                 |          |
|     |                                                                                                 |          |
|     |                                                                                                 |          |
|     |                                                                                                 |          |
|     |                                                                                                 |          |
|     |                                                                                                 |          |
|     | Weiter Abbrecher                                                                                | ı        |

Sie werden jetzt aufgefordert, das Passwort für das Zertifikat einzugeben. Das PKCS #12-Kennwort für die Zertifikate finden Sie auf dem Zertifikatsantrag auf Blatt 3.

Möchten Sie dieses Zertifikat später wieder von diesem Rechner aus exportieren, setzen Sie das Häkchen bei Schlüssel als exportierbar markieren und klicken dann auf **Weiter**.

| Schutz für den nrivaten Schlüssel                                                                                                    |
|----------------------------------------------------------------------------------------------------|
| <br>Der private Schlüssel wurde mit einem Kennwort geschützt, um die Sicherheit zu<br>gewährleisten.                                                                                                    |
| Geben Sie das Kennwort für den privaten Schlüssel ein.                                                                                                    |
| Kennwort:                                                                                                    |
| Kennwort anzeigen                                                                                                    |
| Importoptionen:<br>Hohe Sicherheit für den privaten Schlüssel aktivieren. Wenn Sie diese Option<br>aktivieren, werden Sie immer dann, wenn der private Schlüssel von einer<br>Anwendung verwendet wird, zur Kennworteingabe aufgefordert. |
| Schlüssel als exportierbar markieren. Dadurch können Sie Ihre Schlüssel zu<br>einem späteren Zeitpunkt sichern bzw. überführen.                                                                                                    |
| Privaten Schlüssel mit virtualisierungsbasierter Sicherheit schützen (nicht                                                                                                    |
| Alle erweiterten Eigenschaften mit einbeziehen                                                                                                    |

Г

Anschließend können Sie noch den Zertifikatsspeicher auswählen. Für das hier beschriebene Zertifikat wählen Sie den Zertifikatsspeicher "Eigene Zertifikate". Klicken Sie dann auf Weiter.

| ÷ | Zertifikatimport-Assistent                                                                                                    | × |
|---|----------------------------------------------------------------------------------------------------|---|
|   | Zertifikatspeicher<br>Zertifikatspeicher sind Systembereiche, in denen Zertifikate gespeichert werden.                                                   |   |
|   | Windows kann automatisch einen Zertifikatspeicher auswählen, oder Sie können einen<br>Speicherort für die Zertifikate angeben.                           |   |
|   | <ul> <li>Zertifikatspeicher automatisch auswählen (auf dem Zertifikattyp basierend)</li> <li>Alle Zertifikate in folgendem Speicher speichern</li> </ul> |   |
|   | Zertifikatspeicher:                                                                                                    |   |
|   | Eigene Zertifikate Durchsuchen                                                                                                    |   |
|   |                                                                                                    |   |
|   |                                                                                                    |   |
|   |                                                                                                    |   |
|   |                                                                                                    |   |
|   |                                                                                                    |   |
|   |                                                                                                    |   |
|   |                                                                                                    |   |
|   | Weiter Abbrecher                                                                                                    |   |

Die Installation wird abgeschlossen. Klicken Sie jetzt auf "Fertig stellen".

Г

| ← | Zertifikatimport-Assistent                          |                         |                 |              |
|---|-----------------------------------------------------|-------------------------|-----------------|--------------|
|   | Fertigstellen des Assistenten                       | I                       |                 |              |
|   | Das Zertifikat wird importiert, nachdem Sie au      | uf "Fertig steller      | " geklickt habe | n.           |
|   | Sie haben folgende Einstellungen ausgewählt         | :                       |                 |              |
|   | Vom Benutzer gewählter Zertifikatspeicher<br>Inhalt | Eigene Zertifika<br>PEX | ate             |              |
|   | Dateiname                                           | C:\Users                | Downloads¥      | Medewesen_12 |
|   |                                                     |                         |                 |              |
|   |                                                     |                         |                 |              |
|   | 4                                                   |                         |                 |              |
|   |                                                     |                         |                 | 7            |
|   |                                                     |                         |                 |              |
|   |                                                     |                         |                 |              |
|   |                                                     |                         |                 |              |
|   |                                                     |                         |                 |              |
|   |                                                     | Fert                    | ig stellen      | Abbrechen    |

Sie bekommen die Meldung angezeigt, dass der Importvorgang erfolgreich war. Klicken Sie dann auf OK.

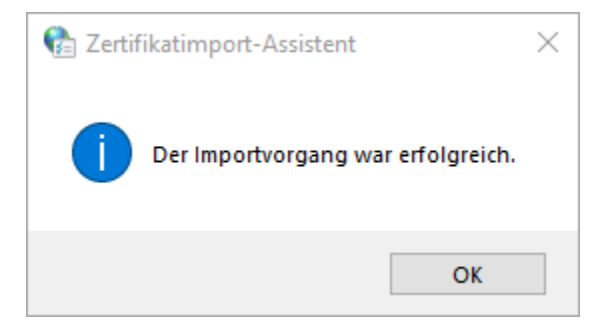

Der Import ist abgeschlossen. Nach erfolgreicher Installation erscheint das Zertifikat als Eintrag im Reiter "Eigene Zertifikate" im Zertifikatsspeicher.

| 🍖 Zertifikate          |                          |                     | ×                       |
|------------------------|--------------------------|---------------------|-------------------------|
| Beabsichtigter Zweck:  | (Alle>                   |                     | ~                       |
| Eigene Zertifikate And | ere Personen Zwischenzer | tifizierungsstellen | Vertrauenswürdige ! • • |
| Ausgestellt für        | Ausgestellt von          | Ablaufda            | Anzeigename             |
| GRP: Testmeldebe       | h DOI CA 10              | 26.11.2024          | GRP:Testmeldebe         |
|                        |                          |                     |                         |
|                        |                          |                     |                         |
|                        |                          |                     |                         |
|                        |                          |                     |                         |
|                        |                          |                     |                         |
| Importieren Expor      | tieren Entfernen         |                     | Erweitert               |
| Beabsichtigte Zwecke d | es Zertifikats           |                     |                         |
|                        |                          |                     | Anneiron                |
|                        |                          |                     | Anzeigen                |
|                        |                          |                     |                         |

## 3 Zertifikat exportieren

Für die Verwendung in weiteren Anwendungen können Sie Ihr Zertifikat exportieren.

Um Ihr Zertifikat in weiteren Anwendungen aktiv verwenden zu können, müssen Sie Ihren privaten Schlüssel und alle Zertifikate im Zertifizierungspfad exportieren. Sie erhalten dabei eine Datei mit der Endung "pfx" bzw. "p12".

Möchten Sie Ihr Zertifikat nur für die Hinterlegung im DVDV exportieren, müssen Sie nur das öffentliche Zertifikat exportieren. Sie erhalten dabei eine Datei mit der Endung "crt" oder "cer".

Bitte beachten Sie den Unterschied, damit Sie nicht aus Versehen Ihr privates Zertifikat weitergeben!

### 3.1 Export "privates Zertifikat" aus dem Windows Zertifikatsspeicher

Klicken Sie zunächst mit der linken Maustaste auf das zu exportierende Zertifikat, sodass es farblich hinterlegt ist, und dann auf Exportieren.

| 🐏 Zertifikate         |                    |                  |                |                     | ×   |
|-----------------------|--------------------|------------------|----------------|---------------------|-----|
| Beabsichtigter Zweck: | <alle></alle>      |                  |                |                     | ~   |
| Eigene Zertifikate    | Andere Personen    | Zwischenzertifiz | ierungsstellen | Vertrauenswürdige ! | • • |
| Ausgestellt für       | Ausgeste           | ellt von         | Ablaufda       | Anzeigename         |     |
| GRP: Testmeld         | ebeh DOI CA        | 10               | 26.11.2024     | GRP:Testmelde       |     |
|                       |                    |                  |                |                     |     |
|                       |                    |                  |                |                     |     |
|                       |                    |                  |                |                     |     |
|                       |                    |                  |                |                     |     |
|                       |                    |                  |                |                     |     |
| Importieren Ex        | portieren E        | Entfernen        |                | Erweitert           |     |
| Beabsichtigte Zweck   | ke des Zertifikats |                  |                |                     |     |
| <alle></alle>         |                    |                  |                |                     |     |
|                       |                    |                  |                | Anzeigen            |     |
|                       |                    |                  |                | Schließen           |     |

Sie gelangen zum Zertifikatsexport-Assistent. Klicken Sie im Eingangsdialog auf Weiter.

| <ul> <li>Æ Zertifikatexport-Assistent</li> </ul>                                                                                                    |
|----------------------------------------------------------------------------------------------------|
|                                                                                                    |
|                                                                                                    |
| Willkommen                                                                                                    |
|                                                                                                    |
| Dieser Assistent hilft Ihnen beim Kopieren von Zertifikaten, Zertifikatvertrauenslisten<br>und Zertifikatssperrlisten vom Zertifikatspeicher auf den Datenträger.                                                                                                    |
| Ein von einer Zertifizierungsstelle ausgestelltes Zertifikat dient der Identitätsbestätigung.<br>Es enthält Informationen für den Datenschutz oder für den Aufbau sicherer<br>Netzwerkverbindungen. Ein Zertifikatspeicher ist der Systembereich, in dem Zertifikate<br>gespeichert werden. |
| Klicken Sie auf "Weiter", um den Vorgang fortzusetzen.                                                                                                    |
|                                                                                                    |
|                                                                                                    |
|                                                                                                    |
|                                                                                                    |
|                                                                                                    |
|                                                                                                    |
| Weiter Abbrechen                                                                                                    |

Setzen Sie im nächsten Fenster den Punkt bei Ja, privaten Schlüssel exportieren und klicken Sie auf Weiter.

| ÷ | Zertifikatexport-Assistent                                                                                                    | × |
|---|----------------------------------------------------------------------------------------------------|---|
|   | Privaten Schlüssel exportieren<br>Sie können den privaten Schlüssel mit dem Zertifikat exportieren.                                                                                                   |   |
|   | Private Schlüssel sind kennwortgeschützt. Wenn Sie den privaten Schlüssel mit dem<br>ausgewählten Zertifikat exportieren möchten, müssen Sie auf einer der folgenden<br>Seiten ein Kennwort eingeben. |   |
|   | Möchten Sie mit dem Zertifikat auch den privaten Schlüssel exportieren?  ③ Ja, privaten Schlüssel exportieren                                                                                         |   |
|   |                                                                                                    |   |
|   |                                                                                                    |   |
|   |                                                                                                    |   |
|   | Weiter Abbreche                                                                                                    | n |

٦

Nehmen Sie folgende Änderungen an der Einstellung vor, klicken Sie hier einfach auf Weiter.

| ←<br>& Zertifikatexport-A                 | Assistent                                                                                                    | ×       |
|-------------------------------------------|----------------------------------------------------------------------------------------------------|---------|
| Format der zu export<br>Zertifikate könne | ierenden Datei<br>en in verschiedenen Dateiformaten exportiert werden.                                                             |         |
| Wählen Sie das                            | gewünschte Format:                                                                                                    |         |
| O DER-codi                                | ert-binär X.509 (.CER)                                                                                                    |         |
| O Base-64-                                | codiert X.509 (.CER)                                                                                                    |         |
| ◯ Syntaxst                                | andard kryptografischer Meldungen - "PKCS #7"-Zertifikate (.P7B)<br>n mödlich, alle Zertifikate im Zertifizierungspfad einbeziehen |         |
| Privater 1                                | informationsaustausch - PKCS #12 (.PFX)                                                                                            |         |
| ✓ Wenr                                    | möglich, alle Zertifikate im Zertifizierungspfad einbeziehen                                                                       |         |
| Priva                                     | ten Schlüssel nach erfolgreichem Export löschen                                                                                    |         |
| ✓ Alle e                                  | rweiterten Eigenschaften exportieren                                                                                               |         |
| 🗹 Zertif                                  | ikatdatenschutz aktivieren                                                                                                    |         |
| ◯ Microsoft                               | Serieller Zertifikatspeicher (.SST)                                                                                                |         |
|                                           |                                                                                                    |         |
|                                           | Waiter                                                                                                    | brachan |
|                                           | vveiter Ab                                                                                                    | brechen |

Vergeben Sie jetzt ein Kennwort, nur mit diesem Kennwort kann das Zertifikat wieder importiert werden.

Bitte das Kennwort sorgfältig und für Dritte unzugänglich aufbewahren. Klicken Sie auf Weiter.

| - 🧬 Zertifikatexport-Assistent                                                                                                    |           |
|----------------------------------------------------------------------------------------------------|-----------|
|                                                                                                    |           |
| Sicherheit                                                                                                    |           |
| Zur Gewährleistung der Sicherheit müssen Sie den privaten Schlüssel mi<br>Sicherheitsprinzinal oder mithilfe eines Kennworts schützen. | t einem   |
| Gruppen- oder Benutzernamen (empfohlen)                                                                                                |           |
| Lien Siene                                                                                                    | 1         |
| ninzurügen                                                                                                    | -         |
| Entfernen                                                                                                    |           |
|                                                                                                    |           |
|                                                                                                    |           |
|                                                                                                    |           |
| Kennwort:                                                                                                    |           |
|                                                                                                    |           |
| Kennwort bestätigen:                                                                                                    |           |
| •••••                                                                                                    |           |
| Verschlüsselung: TripleDES-SHA1                                                                                                    |           |
|                                                                                                    |           |
|                                                                                                    |           |
| Weiter                                                                                                    | Abbrechen |

Klicken Sie auf Durchsuchen.

E

| <ul> <li>✓ Zetifikatexport-Assistent</li> <li>Cuexportierende Datei</li> <li>Geben Sie den Namen der zu exportierenden Datei an.</li> </ul> |   |                                                     | $\times$ |
|----------------------------------------------------------------------------------------------------|---|-----------------------------------------------------|----------|
| Zu exportierende Datei         Geben Sie den Namen der zu exportierenden Datei an.    Dateiname: Durchsuchen                                | ~ | 🐓 Zertifikatexport-Assistent                        |          |
| Zu exportierende Datei         Geben Sie den Namen der zu exportierenden Datei an.         Dateiname:                                       |   |                                                     |          |
| Geben Sie den Namen der zu exportierenden Datei an.                                                                                         |   | Zu exportierende Datei                              |          |
| Dateiname:                                                                                                    |   | Geben Sie den Namen der zu exportierenden Datei an. |          |
| Dateiname:                                                                                                    |   |                                                     | _        |
| Durchsuchen                                                                                                    |   | Dateiname:                                          |          |
|                                                                                                    |   | Durchsuchen                                         |          |
|                                                                                                    |   |                                                     |          |
|                                                                                                    |   |                                                     |          |
|                                                                                                    |   |                                                     |          |
|                                                                                                    |   |                                                     |          |
|                                                                                                    |   |                                                     |          |
|                                                                                                    |   |                                                     |          |
|                                                                                                    |   |                                                     |          |
|                                                                                                    |   |                                                     |          |
|                                                                                                    |   |                                                     |          |
|                                                                                                    |   |                                                     |          |
| Weiter Abbrechen                                                                                                    |   | Weiter Abbrechen                                    |          |

Wählen Sie hier den Speicherort aus, vergeben Sie den Dateinamen und klicken dann auf Speichern.

| 🔁 Speichern unter                    |                    |        |                        |   |     |                   |            | $\times$ |
|--------------------------------------|--------------------|--------|------------------------|---|-----|-------------------|------------|----------|
| ← → ~ ↑ 🖡                            | >                  | > Do   | wnloads                |   | ~ Ö | "Downloads" durch | nsuchen    | Q        |
| Organisieren 🔻                       | Neuer Ordner       |        |                        |   |     |                   |            | ?        |
| 📌 Schnellzugriff                     |                    | ^      | Name                   | ^ |     |                   | Änderung   | sdatum   |
| E Desktop                            | *                  |        | 쪍 Medewesen_123456.p12 |   |     |                   | 30.11.2021 | 12:34    |
| 🖊 Downloads                          | А.                 |        |                        |   |     |                   |            |          |
| 불 Dokumente                          | *                  |        |                        |   |     |                   |            |          |
| 📃 Desktop                            |                    |        |                        |   |     |                   |            |          |
| <u></u>                              |                    |        |                        |   |     |                   |            |          |
| 📃 Desktop                            |                    |        |                        |   |     |                   |            |          |
| Dokumente                            |                    |        |                        |   |     |                   |            |          |
| 👆 Downloads                          |                    |        | ,                      |   |     |                   |            |          |
|                                      | <b>D</b> + + -     | *      |                        |   |     |                   |            |          |
| Dateiname:                           | Medewesen_12345    | 56.pfx | (                      |   |     |                   |            | ~        |
| Dateityp:                            | Alle Dateien (*.*) |        |                        |   |     |                   |            | $\sim$   |
| <ul> <li>Ordner ausblende</li> </ul> | n                  |        |                        |   |     | Speichern         | Abbreche   | n:       |

Klicken Sie auf Weiter.

|        |                                   |                                              |                 | $\geq$ |
|--------|-----------------------------------|----------------------------------------------|-----------------|--------|
| - 🌛 Ze | ertifikatexport-                  | Assistent                                    |                 |        |
|        |                                   |                                              |                 |        |
|        |                                   |                                              |                 |        |
| Zu e   | exportierende Da<br>Geben Sie den | atei<br>Namen der zu exportierenden Datei an |                 |        |
|        | ococh bie den                     | Humer der zu exponderenden bater ant         |                 |        |
|        |                                   |                                              |                 |        |
|        | Dateiname:                        |                                              |                 |        |
|        | C:\Users                          | Downloads\Medewesen_123456.pfx               | Durchsuchen     |        |
|        |                                   |                                              |                 |        |
|        |                                   |                                              |                 |        |
|        |                                   |                                              |                 |        |
|        |                                   |                                              |                 |        |
|        |                                   |                                              |                 |        |
|        |                                   |                                              |                 |        |
|        |                                   |                                              |                 |        |
|        |                                   |                                              |                 |        |
|        |                                   |                                              |                 |        |
|        |                                   |                                              |                 |        |
|        |                                   |                                              |                 |        |
|        |                                   |                                              |                 |        |
|        |                                   |                                              |                 |        |
|        |                                   |                                              |                 |        |
|        |                                   |                                              |                 |        |
|        |                                   |                                              |                 |        |
|        |                                   |                                              |                 |        |
|        |                                   |                                              |                 |        |
|        |                                   |                                              |                 |        |
|        |                                   |                                              |                 |        |
|        |                                   |                                              | Weiter Abbreche | n      |
|        |                                   |                                              |                 |        |

Es werden alle Eingaben eingeblendet. Nach dem Klicken auf "Fertig stellen" ist der Exportvorgang abgeschlossen

| ← | Zertifikatexport-Assistent                          |                  | >                  |
|---|-----------------------------------------------------|------------------|--------------------|
|   | Fertigstellen des Assistenten                       |                  |                    |
|   | Der Zertifikatexport-Assistent wurde erfolgreich ab | geschlossen.     |                    |
|   | Sie haben folgende Einstellungen ausgewählt:        |                  |                    |
|   | Dateiname                                           | C:\Users         | Downloads Meder    |
|   | Exportschlüssel                                     | Ja               |                    |
|   | Alle Zertifikate im Zertifizierungspfad einbeziehen | Ja               |                    |
|   | Dateiformat                                         | Privater Informa | tionsaustausch (*. |
|   |                                                     |                  |                    |
|   | <                                                   |                  | >                  |
|   |                                                     |                  |                    |
|   |                                                     |                  |                    |
|   |                                                     |                  |                    |
|   |                                                     |                  |                    |
|   |                                                     |                  |                    |
|   |                                                     |                  |                    |
|   |                                                     | Fertig steller   | n Abbrechen        |

Der Exportvorgang wurde erfolgreich abgeschlossen. Klicken Sie auf **OK.** 

Г

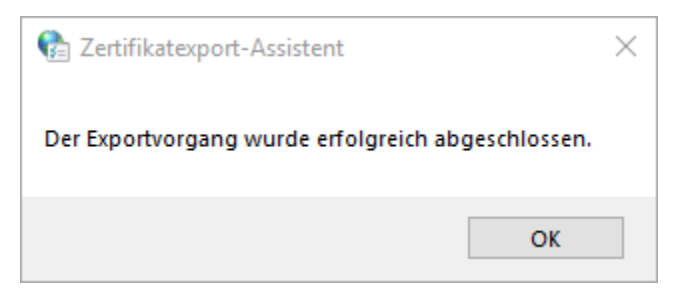

Das neue private Zertifikat "Medewesen\_123456.pfx" wurde erstellt.

| 🖊   🛃 📑 =   Downloads       |          |                        |                  | - 🗆 ×              |
|-----------------------------|----------|------------------------|------------------|--------------------|
| Datei Start Freigeben       | Ansi     | icht                   |                  | ~ 🕐                |
| ← → • ↑ <b>↓</b> >          |          | > Downloads            | ✓ ט<br>"Downloa  | ds" durchsuch 🔎    |
| 📌 Schnellzugriff            | ^        | Name                   | Änderungsdatum   | Тур                |
| 📃 Desktop                   | e 👘      | Medewesen_123456.p12   | 30.11.2021 12:34 | Privater Informati |
| 🕹 Downloads                 | e 👘      | 😼 Medewesen_123456.pfx | 06.02.2024 11:45 | Privater Informati |
| Dokumente                   | e        |                        |                  |                    |
| 📃 Desktop                   |          |                        |                  |                    |
| <u> </u>                    |          |                        |                  |                    |
| 📃 Desktop                   |          |                        |                  |                    |
| 🖆 Dokumente                 |          |                        |                  |                    |
| 🕂 Downloads                 |          |                        |                  |                    |
| 🏪 (C:) Lokaler Datenträger  | ~        | <                      |                  | >                  |
| 2 Elemente 1 Element ausgew | ählt (8, | 26 KB)                 |                  |                    |

A Jeder Person die Zugriff auf diese Dateien hat und das Kennwort kennt, kann im Namen Ihrer Behörde elektronische Unterschriften leisten!

Bitte Handhaben Sie das Zertifikat und die Zertifikatsdaten entsprechend sorgsam.

3.2 Export "öffentliches Zertifikat" aus dem Windows Zertifikatsspeicher

| 🐏 Zertifikate        |                    |                  |                 |                     | ×   |
|----------------------|--------------------|------------------|-----------------|---------------------|-----|
| Beabsichtigter Zweck | : <alle></alle>    |                  |                 |                     | ~   |
| Eigene Zertifikate   | Andere Personen    | Zwischenzertifiz | zierungsstellen | Vertrauenswürdige ! | • • |
| Ausgestellt für      | Ausges             | tellt von        | Ablaufda        | Anzeigename         |     |
| GRP: Testmel         | debeh DOI CA       | 10               | 26.11.2024      | GRP:Testmelde       |     |
|                      |                    |                  |                 |                     |     |
|                      |                    |                  |                 |                     |     |
|                      |                    |                  |                 |                     |     |
|                      |                    |                  |                 |                     |     |
|                      |                    |                  |                 |                     |     |
| Importieren E        | xportieren         | Entfernen        |                 | Erweitert           | :   |
| Beabsichtigte Zwee   | ke des Zertifikats |                  |                 |                     |     |
| <alle></alle>        |                    |                  |                 | Anzeigen            |     |
|                      |                    |                  |                 |                     |     |
|                      |                    |                  |                 | Schließen           | 1   |

Sie gelangen zum Zertifikatsexport-Assistent. Klicken Sie im Eingangsdialog auf Weiter.

|                                                                                                    | $\times$ |
|----------------------------------------------------------------------------------------------------|----------|
| <ul> <li>Ertifikatexport-Assistent</li> </ul>                                                                                                    |          |
|                                                                                                    |          |
| Willkommen                                                                                                    |          |
| Dieser Assistent hilft Ihnen beim Kopieren von Zertifikaten, Zertifikatvertrauenslisten<br>und Zertifikatssperrlisten vom Zertifikatspeicher auf den Datenträger.                                                                                                    |          |
| Ein von einer Zertifizierungsstelle ausgestelltes Zertifikat dient der Identitätsbestätigung.<br>Es enthält Informationen für den Datenschutz oder für den Aufbau sicherer<br>Netzwerkverbindungen. Ein Zertifikatspeicher ist der Systembereich, in dem Zertifikate<br>gespeichert werden. |          |
| Klicken Sie auf "Weiter", um den Vorgang fortzusetzen.                                                                                                    |          |
|                                                                                                    |          |
|                                                                                                    |          |
|                                                                                                    |          |
|                                                                                                    |          |
| Weiter Abbreche                                                                                                    | en       |

Aktivieren Sie 'Nein, privaten Schlüssel nicht exportieren' und bestätigen Sie Ihre Auswahl mit Weiter.

| ÷ | Zertifikatexport-Assistent                                                                                                    | ×  |
|---|----------------------------------------------------------------------------------------------------|----|
|   | Privaten Schlüssel exportieren<br>Sie können den privaten Schlüssel mit dem Zertifikat exportieren.                                                                                                   |    |
|   | Private Schlüssel sind kennwortgeschützt. Wenn Sie den privaten Schlüssel mit dem<br>ausgewählten Zertifikat exportieren möchten, müssen Sie auf einer der folgenden<br>Seiten ein Kennwort eingeben. |    |
|   | Möchten Sie mit dem Zertifikat auch den privaten Schlüssel exportieren?                                                                                                    |    |
|   | 🔿 Ja, privaten Schlüssel exportieren                                                                                                    |    |
|   | Nein, privaten Schlüssel nicht exportieren                                                                                                    |    |
|   |                                                                                                    |    |
|   |                                                                                                    |    |
|   |                                                                                                    |    |
|   |                                                                                                    |    |
|   |                                                                                                    |    |
|   |                                                                                                    |    |
|   |                                                                                                    |    |
|   |                                                                                                    |    |
|   | Weiter Abbreche                                                                                                    | en |

Sie werden nun nach dem Dateiformat gefragt. Aktivieren Sie Base-64-codiert X.509 (.CER) und bestätigen Sie Ihre Auswahl mit Weiter.

| 🔶 😺 Zertifikatexport-Assistent                                                                             | ×         |
|----------------------------------------------------------------------------------------------------|-----------|
| Format der zu exportierenden Datei<br>Zertifikate können in verschiedenen Dateiformaten exportiert werden. |           |
| Wählen Sie das gewünschte Format:                                                                          |           |
| O DER-codiert-binär X.509 (.CER)                                                                           |           |
| Base-64-codiert X.509 (.CER)                                                                               |           |
| Syntaxstandard kryptografischer Meldungen - "PKCS #7"-Zertifikate (.P.                                     | 7B)       |
| Wenn möglich, alle Zertifikate im Zertifizierungspfad einbeziehen                                          |           |
| Privater Informationsaustausch - PKCS #12 (.PFX)                                                           |           |
| Wenn möglich, alle Zertifikate im Zertifizierungspfad einbeziehen                                          |           |
| Privaten Schlüssel nach erfolgreichem Export löschen                                                       |           |
| Alle erweiterten Eigenschaften exportieren                                                                 |           |
| Zertifikatdatenschutz aktivieren                                                                           |           |
| O Microsoft Serieller Zertifikatspeicher (.SST)                                                            |           |
|                                                                                                    |           |
| Weiter                                                                                                    | Abbrechen |

Klicken Sie auf Durchsuchen.

|                                                     | >                                                                                                    |
|-----------------------------------------------------|----------------------------------------------------------------------------------------------------|
| ertifikatexport-Assistent                           |                                                                                                    |
|                                                     |                                                                                                    |
| exportierende Datei                                 |                                                                                                    |
| Geben Sie den Namen der zu exportierenden Datei an. |                                                                                                    |
|                                                     |                                                                                                    |
| Dateiname:                                          |                                                                                                    |
| Durchsdeleh                                         |                                                                                                    |
|                                                     |                                                                                                    |
|                                                     |                                                                                                    |
|                                                     |                                                                                                    |
|                                                     |                                                                                                    |
|                                                     |                                                                                                    |
|                                                     |                                                                                                    |
|                                                     |                                                                                                    |
|                                                     |                                                                                                    |
|                                                     |                                                                                                    |
|                                                     |                                                                                                    |
| Weiter Abbrech                                      | en                                                                                                    |
| Z                                                   | Zertifikatexport-Assistent Contemporter Datei Contemporter Datei Contemporter Contemporter Conte |

Wählen Sie hier den Speicherort aus, vergeben Sie den Dateinamen und klicken dann auf Speichern.

| 🔁 Speichern unter                    |                       |           |                           |                 |          | $\times$ |
|--------------------------------------|-----------------------|-----------|---------------------------|-----------------|----------|----------|
| ← → • ↑ <b>↓</b>                     | · >                   | Downloads | ٽ ~                       | "Downloads" dur | chsuchen | P        |
| Organisieren 🔻                       | Neuer Ordner          |           |                           |                 | === -    | ?        |
| 📌 Schnellzugriff                     | ^                     | Name      | ^                         |                 | Änderung | sdatum   |
| E. Desktop                           | *                     |           | Es wurden keine Suchergeb | nisse gefunden. |          |          |
| 🖊 Downloads                          | *                     |           |                           |                 |          |          |
| 🖆 Dokumente                          | *                     |           |                           |                 |          |          |
| 🛄 Desktop                            |                       |           |                           |                 |          |          |
| <u> </u>                             |                       |           |                           |                 |          |          |
| 📃 Desktop                            |                       |           |                           |                 |          |          |
| 🚆 Dokumente                          |                       |           |                           |                 |          |          |
| 👆 Downloads                          |                       |           |                           |                 |          |          |
|                                      | N                     | <         |                           |                 |          | >        |
| Dateiname:                           | Medewesen_123456.c    | er        |                           |                 |          | ~        |
| Dateityp:                            | Base64-codiertes X.50 | 9 (*.cer) |                           |                 |          | $\sim$   |
| <ul> <li>Ordner ausblende</li> </ul> | 'n                    |           |                           | Speichern       | Abbreche | :n<br>i  |

Klicken Sie auf Weiter.

|     |                     |                                              | >                | < |
|-----|---------------------|----------------------------------------------|------------------|---|
| ← 🌡 | Zertifikatexport-   | Assistent                                    |                  |   |
|     |                     |                                              |                  |   |
|     |                     |                                              |                  |   |
|     | Zu exportierende Da | atei<br>Namen der zu exportierenden Datei an |                  |   |
| _   | Geben bie den       | Namen der zu exportierenden bateran.         |                  |   |
|     |                     |                                              |                  |   |
|     | Dateiname:          |                                              |                  |   |
|     | C: Users            | Downloads Medewesen_123456.cer               | Durchsuchen      |   |
|     |                     |                                              |                  |   |
|     |                     |                                              |                  |   |
|     |                     |                                              |                  |   |
|     |                     |                                              |                  |   |
|     |                     |                                              |                  |   |
|     |                     |                                              |                  |   |
|     |                     |                                              |                  |   |
|     |                     |                                              |                  |   |
|     |                     |                                              |                  |   |
|     |                     |                                              |                  |   |
|     |                     |                                              |                  |   |
|     |                     |                                              |                  |   |
|     |                     |                                              |                  |   |
|     |                     |                                              | Weiter Abbrechen |   |

Im nächsten Menü werden Ihnen die Daten noch einmal angezeigt, bestätigen Sie dieses Menü mit "Fertig stellen".

| ÷ | <b>4</b> | Zertifikatexport-Assistent                          |                 |                 | × |
|---|----------|-----------------------------------------------------|-----------------|-----------------|---|
|   |          | Fertigstellen des Assistenten                       |                 |                 |   |
|   |          | Der Zertifikatexport-Assistent wurde erfolgreich ab | geschlossen.    |                 |   |
|   |          | Sie haben folgende Einstellungen ausgewählt:        |                 |                 |   |
|   |          | Dateiname                                           | C:\Users        | Downloads Meder |   |
|   |          | Exportschlüssel                                     | Nein            |                 |   |
|   |          | Alle Zertifikate im Zertifizierungspfad einbeziehen | Nein            |                 |   |
|   |          | Dateiformat                                         | Base64-codierte | s X.509 (*.CER) |   |
|   |          | <                                                   |                 | >               |   |
|   |          |                                                     |                 |                 |   |
|   |          |                                                     | Fertig stelle   | n Abbrechen     |   |

Schließlich erhalten Sie eine Meldung, dass der Exportvorgang erfolgreich abgeschlossen wurde, quittieren Sie diese Meldung mit OK.

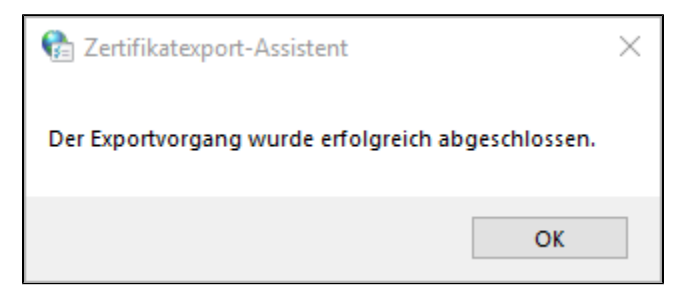

Ihr Zertifikat liegt jetzt in Dateiform in dem von Ihnen gewählten Ordner ("\*.cer") vor. Diese Datei können Sie bedenkenlos weitergeben (z.B. für die Veröffentlichung im SaxDVDV bzw. DVDV).

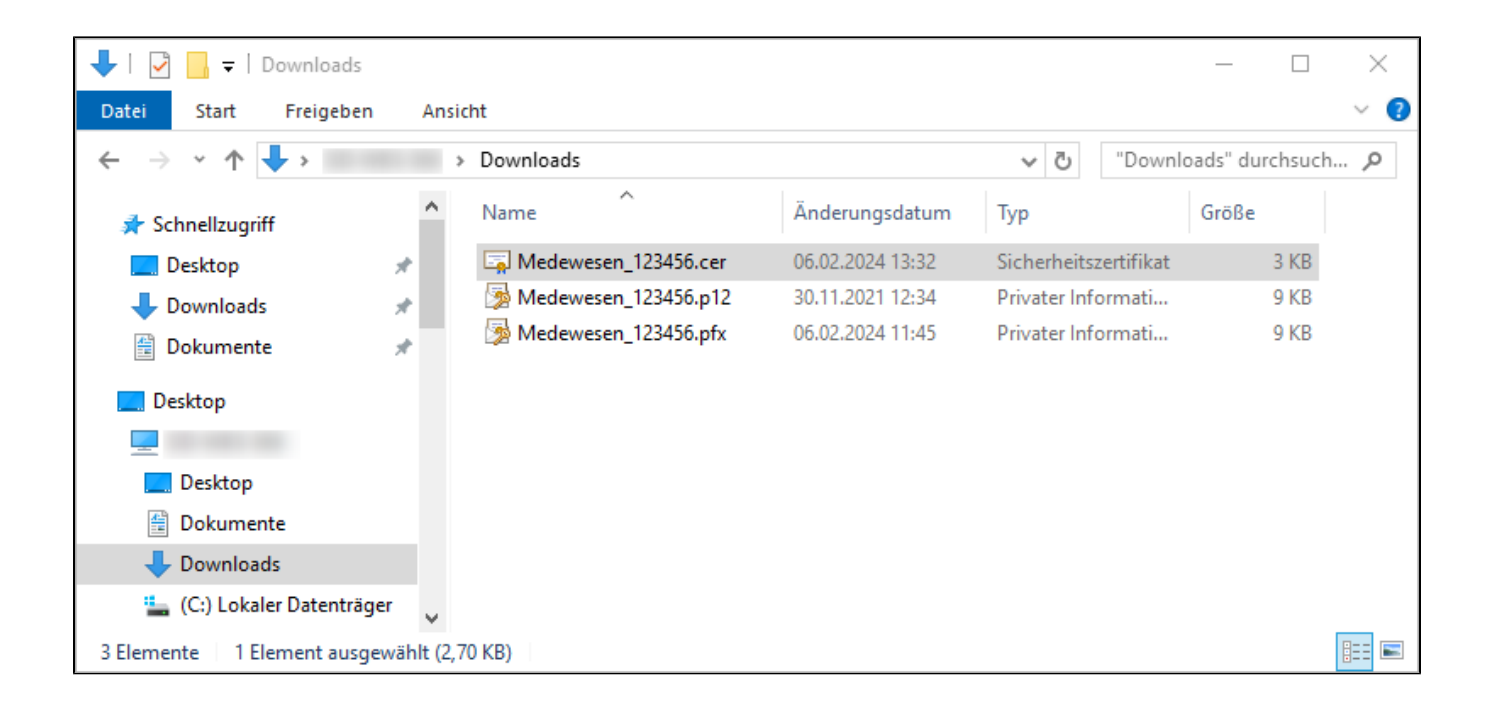

### 4 Zertifikat löschen

Zum Löschen eines Zertifikats aus dem Windows Zertifikatsspeicher, klicken Sie mit der linken Maustaste auf das zu löschende Zertifikat, sodass es farblich hinterlegt ist. Prüfen Sie nun nochmals, ob Sie dieses Zertifikat löschen möchten.

Klicken Sie dann auf Entfernen.

| 눩 Zertifikate        |                    |                  |                 |                     | 2 |
|----------------------|--------------------|------------------|-----------------|---------------------|---|
| Beabsichtigter Zweck | : <alle></alle>    |                  |                 |                     | ` |
| Eigene Zertifikate   | Andere Personen    | Zwischenzertifiz | zierungsstellen | Vertrauenswürdige ! | • |
| Ausgestellt für      | Ausgest            | tellt von        | Ablaufda        | Anzeigename         |   |
| GRP: Testmelo        | lebeh DOI CA       | 10               | 26.11.2024      | GRP:Testmelde       |   |
|                      |                    |                  |                 |                     |   |
|                      |                    |                  |                 |                     |   |
|                      |                    |                  |                 |                     |   |
|                      |                    |                  |                 |                     |   |
|                      |                    |                  |                 |                     |   |
|                      |                    |                  |                 |                     | _ |
| Importieren Ex       | xportieren         | Entfernen        |                 | Erweitert           |   |
| Beabsichtigte Zwec   | ke des Zertifikats |                  |                 |                     |   |
| <alle></alle>        |                    |                  |                 |                     | _ |
|                      |                    |                  |                 | Anzeigen            |   |
|                      |                    |                  |                 |                     |   |
|                      |                    |                  |                 | Schließen           |   |

Es wird folgende Abfrage angezeigt. Klicken Sie zum Löschen des Zertifikats auf Ja.

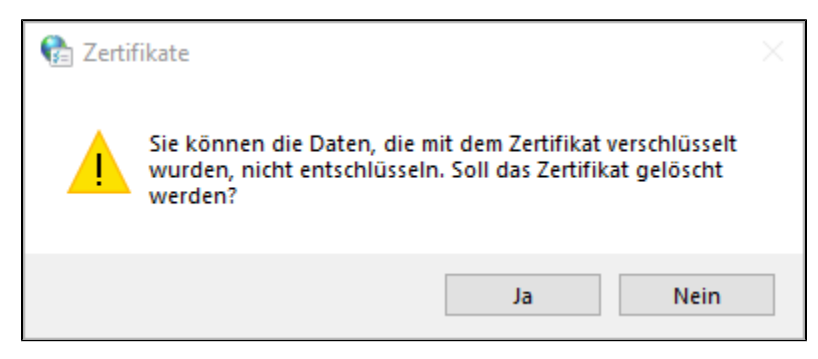

Das Zertifikat ist damit gelöscht. Schließen Sie den Windows Zertifikatsspeicher und die Internetoptionen.

| 🚱 Zertifikate        |                    |                |                  |                | ×         |
|----------------------|--------------------|----------------|------------------|----------------|-----------|
| Beabsichtigter Zweck | : <alle></alle>    |                |                  |                | ~         |
| Eigene Zertifikate   | Andere Personer    | Zwischenzertif | izierungsstellen | Vertrauenswürd | ige ! 💶 🕨 |
| Ausgestellt für      | Ausges             | tellt von      | Ablaufda         | Anzeigename    |           |
|                      |                    |                |                  |                |           |
|                      |                    |                |                  |                |           |
|                      |                    |                |                  |                |           |
|                      |                    |                |                  |                |           |
|                      |                    |                |                  |                |           |
| Importieren Ex       | xportieren         | Entfernen      |                  | Erw            | eitert    |
| Beabsichtigte Zwed   | ke des Zertifikats |                |                  |                |           |
|                      |                    |                |                  | Anz            | eigen     |
|                      |                    |                |                  | Sch            | ließen    |

| 🍖 Eigenscha  | aften von Inte                                                                                                    | rnet                    |                                |          | ?         | $\times$ |
|--------------|----------------------------------------------------------------------------------------------------|-------------------------|--------------------------------|----------|-----------|----------|
| Verbind      | Verbindungen Programme                                                                                                    |                         |                                |          | Erweitert |          |
| Allgemein    | Siche                                                                                                    | erheit                  | Datenso                        | hutz     | Inhalt    | e        |
| Zertifikate  | ierung werd<br>ausgeber                                                                                                    | jen                     |                                |          |           |          |
| AutoVervolls | tändigen —                                                                                                    |                         |                                |          |           |          |
|              | AutoVervollstän<br>vorherige Einga                                                                                                    | digen spei<br>ben auf W | chert<br>ebseiten und<br>n vor | Einst    | tellungen |          |
| Feeds und V  | Veb Slices —                                                                                                    | sammange                |                                |          |           |          |
| F<br>E<br>F  | Schlägt Übereinstimmungen vor.         Feeds und Web Slices         Feeds und Web Slices bieten aktualisierte Inhalte von Websites, die in Internet Explorer und anderen Programmen gelesen werden können. |                         |                                |          |           |          |
|              |                                                                                                    | 0                       | K Ał                           | obrechen | Überne    | hmen     |

<u>ENDE</u>